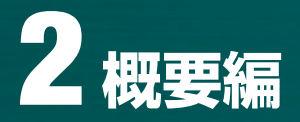

# 1 前提条件 ≫

●この説明書はとちぎんビジネスダイレクトの操作説明資料です。

●画面の説明ではボタン形状等、一部実際の画面と異なります。

●この説明書でのサービス名称について

## 【オンラインサービスとは】

残高照会、入出金明細照会、資金移動(振替・振込)を指します。

#### 【ファイル伝送サービスとは】

総合振込、給与・賞与振込、預金口座振替、地方税納入、入出金明細照会、振込入金明細照会、外部ファイル伝送を指します。(T-NET 含む)

## 【収納サービスとは】

税金・各種料金の払込、照会を指します。

●ログオン方式について

## 【電子証明書方式】(⇒P8)

管理者用電子証明書と契約法人暗証番号と契約法人ワンタイムパスワードおよび、利用者のログオン時は利用者用 電子証明書と利用者暗証番号と利用者ワンタイムパスワードにより契約法人ご本人であることを確認する方式

# 【ID 方式】(⇒P40)

管理者のログオン時は、契約法人 ID と契約法人暗証番号と契約法人ワンタイムパスワード、利用者のログオン時は 契約法人 ID と利用者 ID と利用者暗証番号と利用者ワンタイムパスワードにより契約法人ご本人であることを確認す る方式

※ワンタイムパスワードとは、本サービスを利用する際にセキュリティカード裏面に記載された乱数表の数字で、ログオン時の画面でランダムに指定され る数字をいいます。

※セキュリティ向上のため、原則として電子証明書方式をご利用いただくようお願いします。ID方式ご利用の場合、不正アクセス等による被害者補償は ございませんのでご注意ください。

システム入力可能文字は下表の通りとなります。

| 文字種類 | 設定可能な文字列                                                                                                    |
|------|----------------------------------------------------------------------------------------------------|
| 数字   | 半角の0~9                                                                                                    |
| 英数字  | 数字と半角の a ~ z、A ~ Z                                                                                                    |
| 英数力ナ | 半角空白、半角カナ(ヲを除く)、次の半角特殊記号('(+),-(ハイアン)./:? ゙゚)<br>[使用不可能文字は、全銀入力不可能文字(! " # \$ % & * ; < = > @ [ ¥ ]<br>~(チルドマーワ)_(アンダーバー)、 {  } 。「」、・ヲ ー(長音) ^ と英カナ小文字)] |
| 全角文字 | 全角の文字全般。但し、下記の範囲の S-JIS 漢字コードで規定された漢字コードのみとします。<br>①第一水準の漢字コード<br>②第二水準の漢字コード                                                                            |

暗証番号等の入力画面で「ソフトウェアキーボードを開く」が表示される場合があります。 暗証番号等盗み出しを防ぐため画面上の仮想キーボードを使用して英数字を入力するものです。

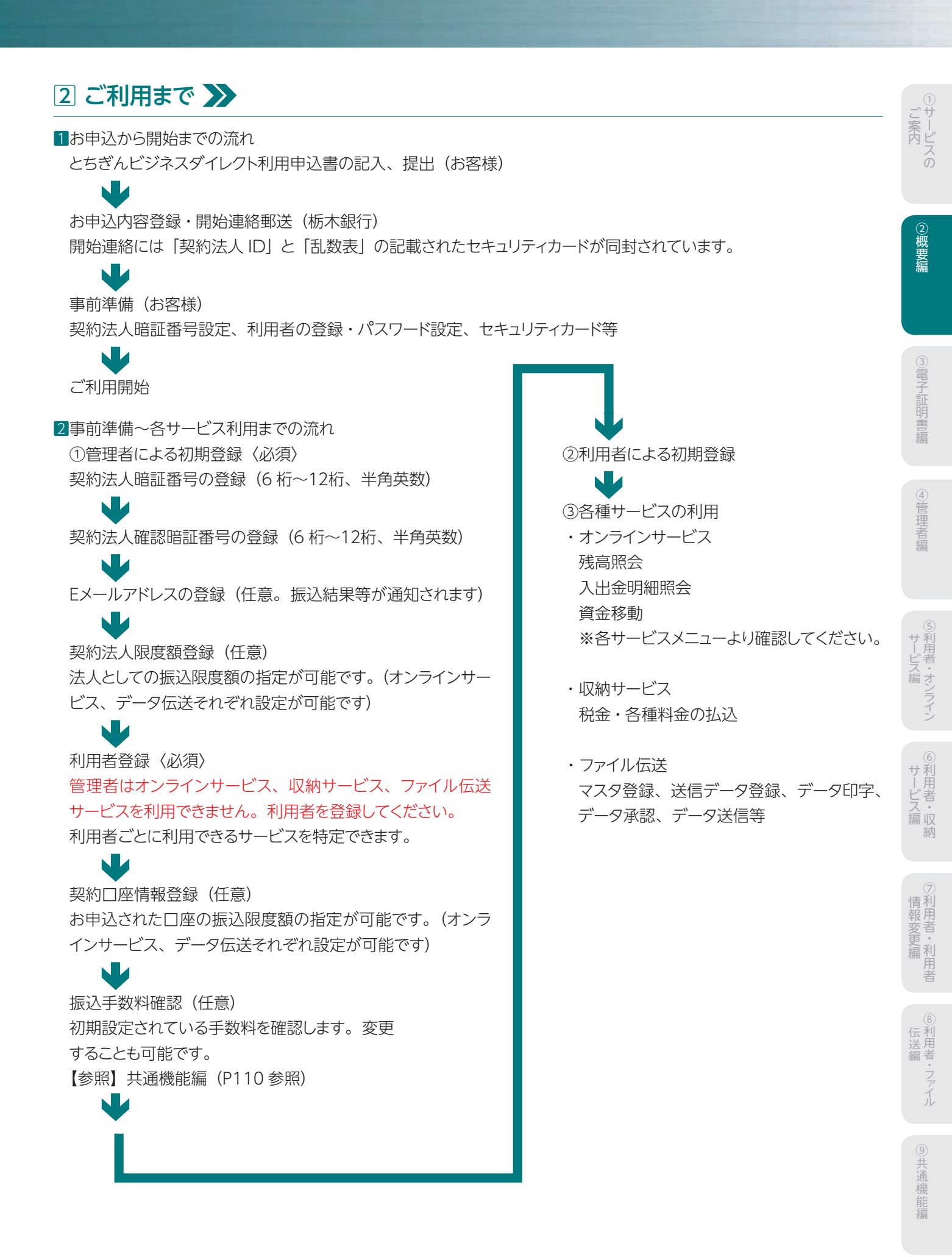

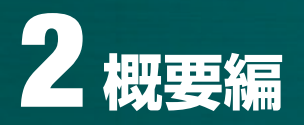

# 3 ID・暗証番号一覧 ≫

# 1ログイン時に入力するもの

とちぎんビジネスダイレクトをご利用するにあたり、下記の情報を入力します。

| 項番  | ユーザ認証時の指定項目 | 概要                                                                                                    | 備考                                                                                       |
|-----|-------------|----------------------------------------------------------------------------------------------------|------------------------------------------------------------------------------------------|
| 管理者 | 契約法人ID      | 当行から付与された契約法人IDを入力します。                                                                                                    | IDは、セキュリティカードに記載され<br>ています。                                                              |
|     | 契約法人暗証番号    | <ul> <li>①操作者が正統な管理者であるかどうかを判定します。</li> <li>②最初のログオン時は、契約時にご記入いただいたパスワードを入力します。その後必ずパスワードを変更する必要があります。</li> <li>③パスワードは、6桁~12桁以内の半角英数字となります。</li> </ul> | 初回ログオン時は、開通確認画面が<br>自動的に表示され、パスワードの変<br>更について案内があります。パスワー<br>ドを変更すると、ログオン可能となり<br>ます。    |
| 利用者 | 利用者ID       | <ul> <li>①契約法人管理者機能である「利用者情報登録」にて登録した利用者IDを入力します。</li> <li>②利用者IDは、30桁以内の半角英数字となります。</li> </ul>                                                         | 利用者IDの登録は、管理者にて行い、<br>1法人IDに対して9ID迄登録可能で<br>す。                                           |
|     | 利用者暗証番号     | ①操作者が正しい利用者であるかどうかを判定します。<br>②最初のログオン時のみ開通確認画面が表示されます<br>③パスワードは、6桁~12桁以内の半角英数字となります。                                                                   | 登録後初回ログオン時は、開通確認<br>画面が自動的に表示され、パスワー<br>ドの変更について案内があります。<br>パスワードを変更すると、ログオン可<br>能となります。 |
| 共通  | 乱数表         | ログオン時にセキュリティカード裏面記載の5行5列の乱数<br>表より、画面に表示された箇所の数字を選択して入力します。<br>セキュリティカードは契約後、当行から郵送されます。(管理<br>者用1枚、利用者用2枚)新たに必要となった場合は窓口<br>でお申込みください。                 | 数字はランダムに選択され、ログオ<br>ンの都度変更されます。                                                          |

# 2各種取引時に入力するもの

## ご利用にあたりログイン時の暗証番号とは別にサービス利用時(送信・承認等)に下記の暗証番号が必要となります。

| 項番 | サービス実行時の認証指定項目 | 概要                                                                                                    | 備考                                                                                   |
|----|----------------|----------------------------------------------------------------------------------------------------|--------------------------------------------------------------------------------------|
| 1  | 契約法人確認暗証番号     | <ul> <li>①操作者が正統な管理者であるかどうかを判定します。</li> <li>②契約法人管理者用機能を利用し、各種設定の登録・変更を成立させる際に入力するパスワードです。</li> <li>③パスワードは、6桁~12桁以内の半角英数字となります。</li> </ul> | 利用者情報登録・変更、契約<br>口座情報変更、契約法人限度<br>額変更、振込手数料マスタ変<br>更。                                |
| 2  | 利用者確認暗証番号      | <ul> <li>①操作者が正しい利用者であるかどうかを判定します。</li> <li>②利用者機能を利用し、各種サービスを利用する際に入力するパスワードです。</li> <li>③パスワードは、6桁~12桁以内の半角英数字となります。</li> </ul>           | オンライン資金移動・資金移動<br>取消確認時、収納サービス、払<br>込確認時、ファイル伝送データ<br>承認・送信・受信確認時、外<br>部ファイル伝送送受信確認時 |